請導師協助將班級幹部名單登錄於網路上,以利同學將來推甄或求職申請證明之用。 說明如下:可上網 <u>輸入、修改及隨時查詢</u> 107 學年度第1 學期 <u>日間部班級幹部</u> 班級幹部網路點選系統:(開放輸入時間:107 年9月10日起至107 年9月30日止) ---請至 教師資訊網路服務系統 <u>http://sss.must.edu.tw/teachinfo/</u> 輸入導師帳號及密碼再進入授課資訊 查詢裡的11項點選班代表、副班代表、康樂股長、學藝股長、總務股長、服務股長、輔鄭股長、公翻股長、衛 生股長9 大類,請各導師每類別都須點選。(如有任何問題,可洽生輔組蔡宜珍小姐 03-5593142 分機 2313)

1. 進入教師資訊網際服務網 http://sss.must.edu.tw/teachinfo/輸入導師的帳號及密碼

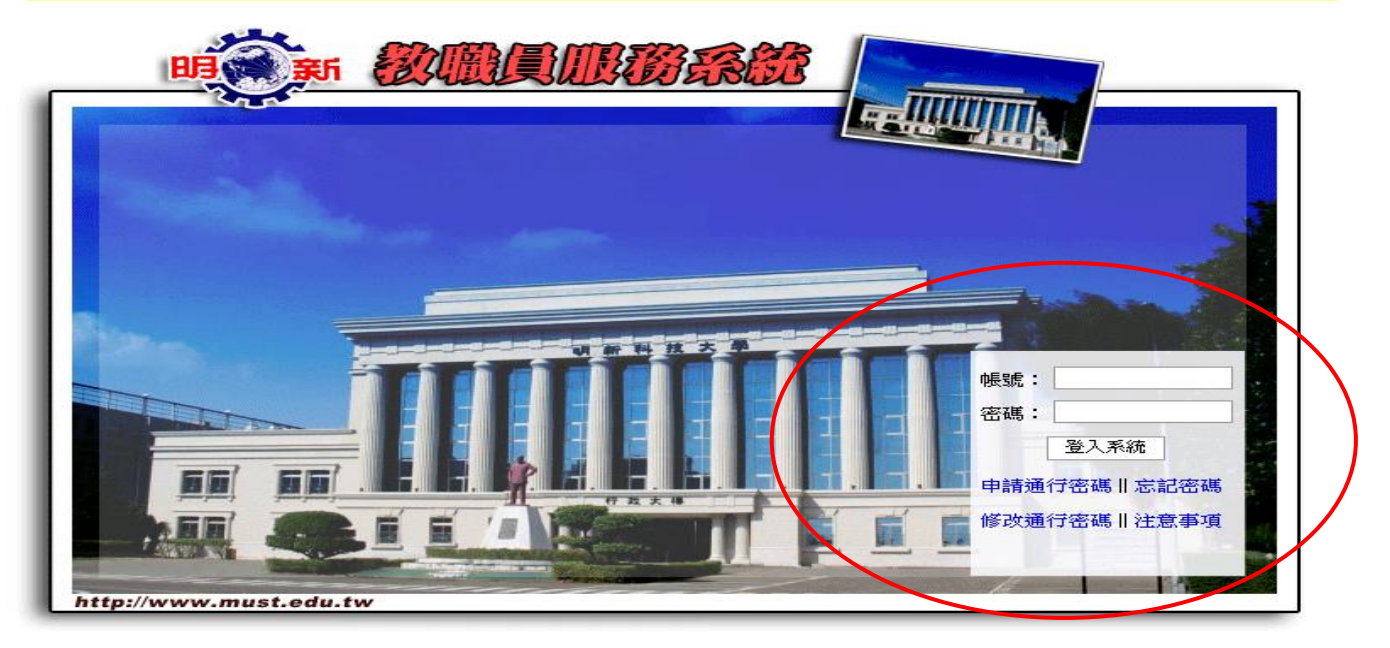

## 2. 請點選日間部授課資訊查詢。

| <b>HEAL</b>                                                                           | Ę                                                         | 明新科技大學教職員資訊網際服務                                                                         |          |
|---------------------------------------------------------------------------------------|-----------------------------------------------------------|-----------------------------------------------------------------------------------------|----------|
| MUST<br>>最新消息                                                                         | Jeacher Julormation Jeacher Julor Services Julor          | mation Jeaches Information Jeaches Informatic<br>manies Information Services Informatic | oi       |
| <ul> <li>&gt;活動與報名</li> <li>&gt;活動管理</li> <li>&gt;教師授課資訊</li> <li>&gt;個人資料</li> </ul> |                                                           | 導生互動手札<br>學生e-Portfolio網頁查詢<br>導節班級學生資訊查詢                                               |          |
| <ul> <li>法令規章</li> <li>數位學習系統</li> <li>學生缺曠管理</li> <li>學生離校設定</li> </ul>              | Teacher<br>Information<br>Information<br>Services Teacher | 學生華美門體明細(班導師用)<br>學生線上缺曠明細(班導師用)<br>學生線上獎懲明細(班導師用)<br>學生操行成績換算加減分(班導師用)                 | ,n<br>oi |
| >E-Portfolio系統<br>>款師評鑑<br>> <mark>譚師資訊</mark><br>>評鑑専區                               |                                                           | 學生考勤獎懲紀錄(自我評量)(中 PDF說明檔 Word說明檔)<br>班級幹部查詢系統<br>研會記錄系統                                  |          |
| ▶登 出                                                                                  | Jeacher Jeacher                                           | <ul> <li>              査詢績優導師評量             査詢學生住宿狀況</li></ul>                          | on       |
|                                                                                       | Infor Services Inform                                     | 學生軟能力明細<br>學生體適能明細<br>導師關懷休學學生資訊系統《復學輔導說明》                                              | 01       |

第1頁,共5頁

### 3. 出現日間部導師個人所負責的班級。

| <b>HARRING STA</b>                                                                                                    |      |                                   |                                                                                    | <b>請選择隊要查有地級</b><br>日間部四技                                                  |                                              |                                         |                   |
|----------------------------------------------------------------------------------------------------|------|-----------------------------------|------------------------------------------------------------------------------------|----------------------------------------------------------------------------|----------------------------------------------|-----------------------------------------|-------------------|
| <b>MUST</b> <ul> <li>最新消息</li> <li>活動與報名</li> <li>教師授講資訊</li> <li>個人資料</li> <li>法会報音</li> </ul>                                  | Stud | ent<br>Information<br>Services St | 四月一日<br>四月<br>四月<br>四月<br>四月<br>四月<br>四月<br>四月<br>四月<br>四月<br>四月<br>四月<br>四月<br>四月 | 躍一 服示班級幹部 風示会班<br>び四技<br>数幹部名車,非常學期之名車<br>點選學號,可以做班級幹部管理<br>道修部統一由業管単位輸入幹部 | ( <sup>结末</sup> 查詢)<br>, 須於該學期起算日方可輸力<br>治稱  | Student<br>Information<br>Services      | Stude             |
| <ul> <li>(公マ死年)</li> <li>)數位學習系統</li> <li>&gt;學生缺暖管理</li> <li>&gt;學生離校設定</li> <li>&gt;E-Portfolio系統</li> <li>&gt;教師評鑑</li> </ul> | Stud | BUTA                              | 738<br>738<br>7412<br>7412                                                         |                                                                            | 220<br>220<br>240<br>240<br>240<br>240       | 727<br>727<br>785<br>785                | uder<br>J         |
| ▶ 碧師資訊<br>▶ 登田                                                                                                    | Stud | PAR<br>FAR                        | 2.00<br>3.41<br>2.41                                                               | 204                                                                        | 5210<br>5210<br>2010<br>2010<br>2010<br>2010 | 100 100<br>88m<br>81m<br>81m<br>100 100 | ude               |
|                                                                                                    |      | 750                               | 148<br>148                                                                         | 80-5<br>2017                                                               | 842<br>942                                   | Reg<br>Reg                              |                   |
|                                                                                                    | Stud | 800<br>858<br>858                 | 220<br>220<br>220<br>200                                                           | 240<br>247                                                                 | 10-4<br>19-520<br>19-520<br>19-520<br>2000   |                                         | ude<br>• • • 105% |

4. 可直接點選學號,即可出現下列視窗。

5. 請點選幹部名稱及輸入聯絡電話。

6. 特殊情形:如中途换班代表,可在備註中註明原因,或來電詢問。

| ~~~            |                    |             |                                                                                                    |  |
|----------------|--------------------|-------------|----------------------------------------------------------------------------------------------------|--|
| 2 Carl         | 學時:                |             |                                                                                                    |  |
| AB SE EF       | + 200<br>(1)       |             |                                                                                                    |  |
|                | 姓名:                |             | 剛强静如夕孫                                                                                                    |  |
| 2 rev          |                    | 語選擇         | 和医针叩口件                                                                                                    |  |
| MILET          |                    |             |                                                                                                    |  |
| MOST           | 聯絡電話:              | 丽)遥译<br>班代表 |                                                                                                    |  |
| ▶最新治息          | 電子郵件:              | 副班代表        |                                                                                                    |  |
|                |                    | 成末版文        | r = 477 = 76 - 1                                                                                                    |  |
| 石期兴和石          | 13-3-3男人月日ノノ司名市豆 ・ | 字警仪文        | て記念言語)                                                                                                    |  |
| >活動管理          | 備註:                | 花坊版長        |                                                                                                    |  |
| > 教師授課資訊       |                    | 加入が加えたで     |                                                                                                    |  |
| と個人警察          |                    | 期等成支        | 新增                                                                                                    |  |
|                |                    | 资金的复数       | and the second second se |  |
| 2 法令規草         |                    | HILLING R   |                                                                                                    |  |
| >數位學習系統        |                    |             |                                                                                                    |  |
| >學生缺曠管理        |                    |             |                                                                                                    |  |
| >學生離校設定        |                    |             |                                                                                                    |  |
| >E-Portfolio系統 |                    |             |                                                                                                    |  |
| >教師評鑑          |                    |             |                                                                                                    |  |
| >導師資訊          |                    |             |                                                                                                    |  |
| >評鑑専區          |                    |             |                                                                                                    |  |
| >容 出           |                    |             |                                                                                                    |  |
|                |                    |             |                                                                                                    |  |
|                |                    |             |                                                                                                    |  |
|                |                    |             |                                                                                                    |  |
|                |                    |             |                                                                                                    |  |
|                |                    |             |                                                                                                    |  |

# 7. 點選完畢,會回到服務選單,即出現下列視窗。

| ~~~                                    |                       |                                       |   |      |             |
|----------------------------------------|-----------------------|---------------------------------------|---|------|-------------|
|                                        | <u> </u>              | ————————————————————————————————————— |   | 旧内内志 | <u>ر</u> ۲۸ |
|                                        |                       |                                       |   |      |             |
| MUST                                   | 【班代表】<br>[0955999999] |                                       | 1 |      |             |
|                                        |                       |                                       |   |      |             |
| >最新消息                                  |                       |                                       |   |      |             |
| <ul><li>活動與報告</li><li>教師授課資訊</li></ul> |                       |                                       |   |      |             |
| >個人資料                                  |                       |                                       |   |      |             |
| >法令規章                                  |                       |                                       |   |      | -           |
| > 數位學習系統                               |                       |                                       |   |      | -           |
| >學生缺曠管理                                |                       | T                                     |   |      |             |
| ◆学生神仪設定<br>>F-Portfolio系统              |                       |                                       |   |      |             |
| >教師評鑑                                  |                       | 【魏務股長】<br>【091111111】                 |   | 3]   |             |
| >導師資訊                                  |                       |                                       |   |      |             |
| >登 出                                   |                       |                                       |   |      |             |
|                                        | $\left  - \right $    |                                       |   |      |             |
|                                        |                       |                                       |   |      |             |
|                                        |                       |                                       |   |      |             |

## 8. 可直接點選班級幹部顯示,即可出現下列視窗並可印班級幹部名冊。

| ŝ                          |                                                                                                    |      |     |             |       | 回到服務選單    回到班級幹部 | 結束查詢     |                          |
|----------------------------|----------------------------------------------------------------------------------------------------|------|-----|-------------|-------|------------------|----------|--------------------------|
| <b>HERE S</b>              |                                                                                                    | 明新科技 | 支大學 | <b>學</b> 93 | 學年度第1 | 學期日間部四技資訊管理系     | 四甲班級幹部名冊 | 導師:林◯◯                   |
| MIST                       |                                                                                                    | 學號   | 姓名  | 性別          | 聯絡手機  | E-mail           | 住址       | 備考                       |
| M031                       | 班代<br>表                                                                                                    | В    |     | 男           | 09    | @seed.net.tw     |          | 之前班代休學。93年<br>11月~94年1月。 |
| ▶最新消息<br>▶ 迁動印建文           | 班代<br>表                                                                                                    | В    |     | 女           | 03    | @hotmail.com     |          | 因該生休學。93年9<br>月~10月。     |
| > 教師授課資訊                   | 康樂<br>股長                                                                                                    | В    |     | 女           | 03    | @yahoo.com.tw    |          |                          |
| ▶個人資料<br>▶注☆想奇             | 康樂<br>股長                                                                                                    | В    |     | 男           | 09    | @ethome.net.tw   |          |                          |
| <ul><li>→ 数位學習系統</li></ul> | 學藝<br>股長                                                                                                    | В    | 秀   | 男           | 03    | @mail2000.com.tw |          |                          |
| >學生缺曠管理                    | 總務<br>股長                                                                                                    | В    | T   | 女           | 09    | : @yhaoo.com.tw  |          |                          |
| ◆學生離校設定<br>>E-Portfolio系統  | 服務<br>股長                                                                                                    | В    |     | 女           | 09    | 無                |          |                          |
| >教師評鑑                      | 伙食<br>委員                                                                                                    | В    |     | 女           | 098   | 無                |          |                          |
| >導師質訊<br>>登 出              | 輔導<br>股長                                                                                                    | В    | ß   | 女           | 09    | @ms32.url.com.tw |          |                          |
|                            | 註1:如有更動,可先上網修改後,並在備考欄加註說明,再次列印幹部名冊,送交生輔組建檔。<br>註2:如有任何問題,歡迎請洽生輔組。<br>註3:列印前,請先設定為橫式列印。[檔案]/[設定列印格式]/方向[橫式]。 |      |     |             |       |                  |          |                          |

#### 第3頁,共5頁

9.修改資料:可點選該名學生,直接更改後,按修改鍵即可存檔。

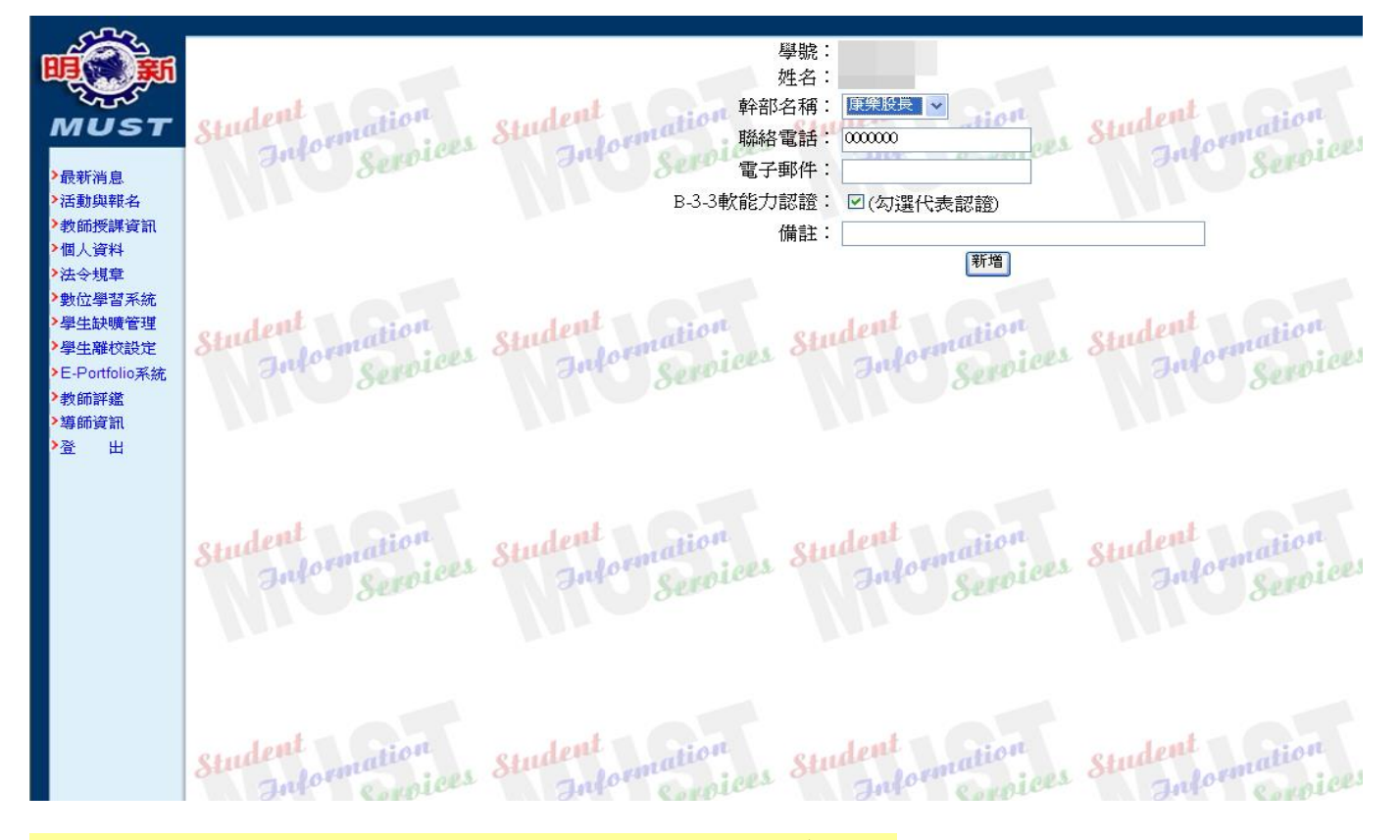

10. 刪除資料:可點選該名學生,直接按刪除鍵即可存檔。

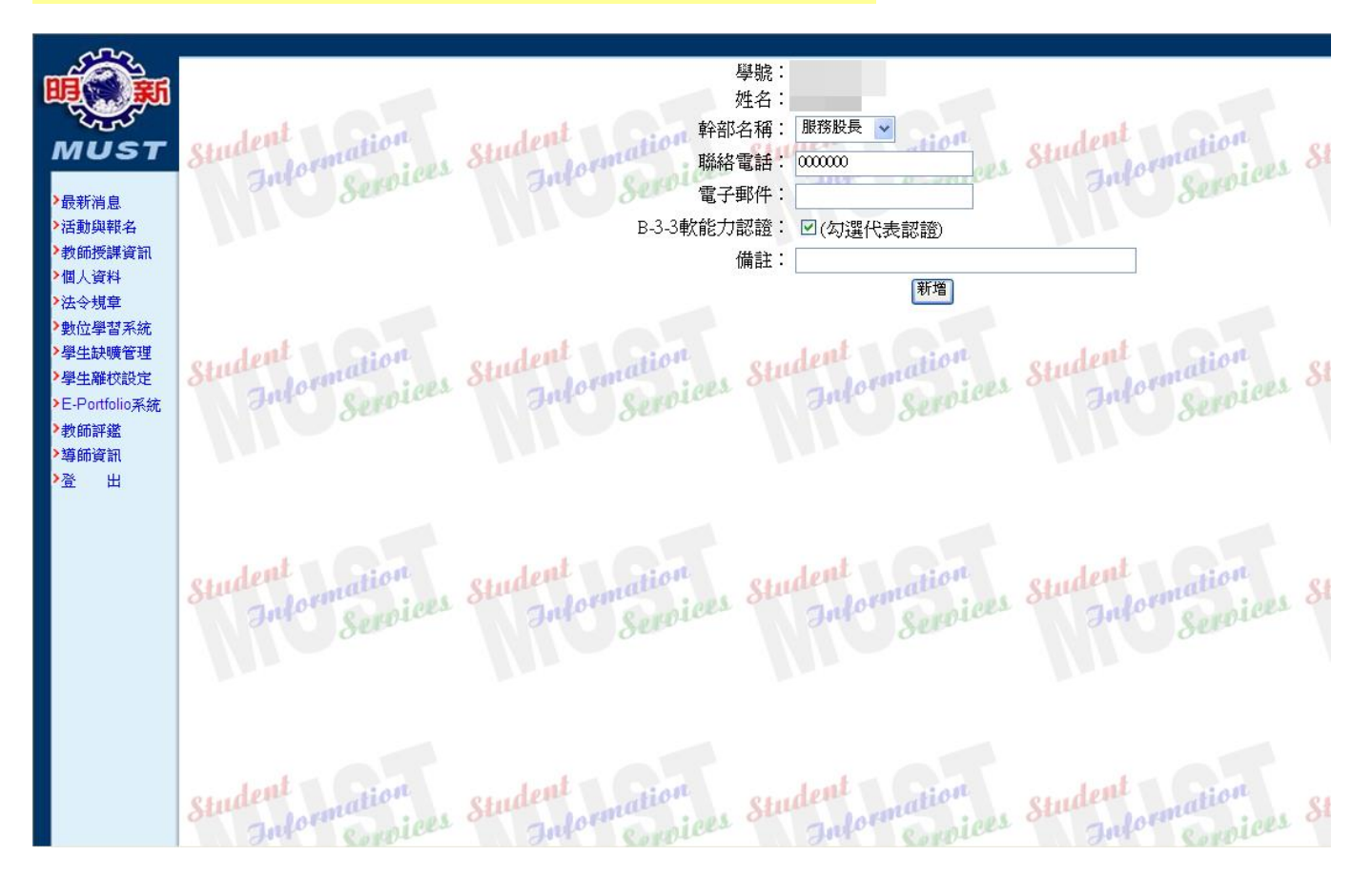

#### 第4頁,共5頁

11. 請先勾選『B-3-3 軟能力認證』的選項,若學期中有異動,可再將勾選取消。如此一來, 老師便無須送表單至生輔組進行補登認證囉!

| <ul> <li>・</li> <li>・</li> <li>・<th>學號:<br/>姓名:<br/>Andormation Student Marin Para # man Student Marin Marin</th><th>il.</th></li></ul> | 學號:<br>姓名:<br>Andormation Student Marin Para # man Student Marin Marin                     | il.        |
|----------------------------------------------------------------------------------------------------|----------------------------------------------------------------------------------------------------|------------|
| <ul> <li>&gt; 數位學習系統</li> <li>&gt; 學生缺暖管理</li> <li>&gt; 學生離校設定</li> <li>&gt; E-Portfolio系統</li> <li>&gt; 教師評鑑</li> <li>&gt; 導師資訊</li> <li>&gt; 登 出</li> </ul>                                                                                                    | Student<br>Information<br>Information<br>Information<br>Information<br>Information<br>Information<br>Information<br>Services Services S | the second |
|                                                                                                    | Student<br>Information<br>Services Information<br>Services Information<br>Services Services Serv             | il l       |
|                                                                                                    | Student<br>Information<br>Information<br>Information<br>Information<br>Information<br>Information                                                                                                    | i          |